Espace pédagogique de l'académie de Poitiers > Site du collège René Caillié - Mauzé sur le Mignon > Actualités https://etab.ac-poitiers.fr/coll-mauze/spip.php?article2231 - Auteur : Webmestre

| ſ | P |
|---|---|
|   |   |
|   |   |
|   |   |
|   |   |

Tutoriel pour activer les services numériques (pour les parents)

## Descriptif :

Procédure d'activation d'Educonnect qui permet d'accéder ensuite à Pronote et aux services scolarité pour les parents

Voici en quelques clics la procédure d'activation des comptes pour Educonnect :

(il est conseillé d'utiliser un ordinateur pour la première fois et le navigateur Mozilla Firefox)

• Etape 1 : Se rendre sur le site du collège de l'établissement et cliquer sur "services numériques"

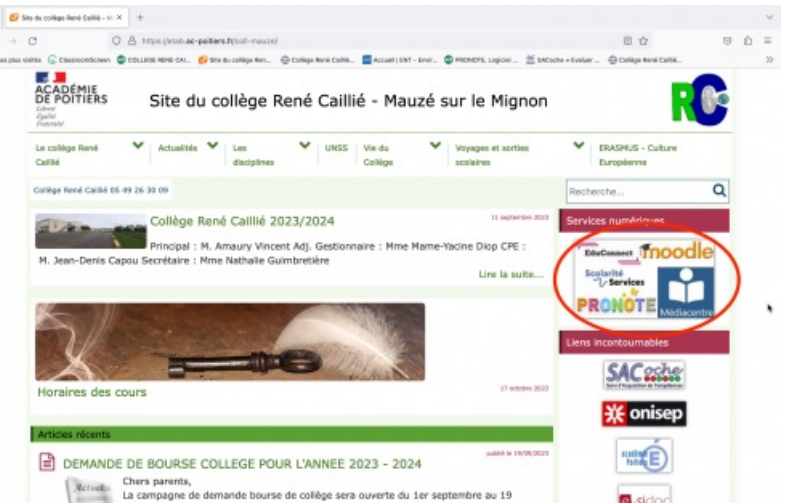

• Etape 2 : Cliquer sur l'icône "Pronote" pour les parents

| AL plus vientes Conservationer<br>ACADÉMIE<br>DE POITIERS<br>Liberer<br>Liberer<br>Liberer<br>Liberer | © coulos sere cou                                                                                                 | ante e trebur 🕲 College Real Colles.                                                                                                    |   |
|----------------------------------------------------------------------------------------------------|----------------------------------------------------------------------------------------------------|----------------------------------------------------------------------------------------------------|---|
| Le collège René<br>Cellité                                                                            | Actualités     Les     UNS     UNS     Vie du     Voyages et sorties     disciplines     Califigs     socialities | <ul> <li>ERASHUS - Culture</li> <li>Europienne</li> </ul>                                                                                                    |   |
| Accuel > Services.                                                                                    |                                                                                                    | Recherche Q                                                                                                    | 1 |
| le s                                                                                                  | rvices numériques                                                                                                 | Impression<br>은 Imprimer<br>스 L'article au format pdf                                                                                                    |   |
| • Élèves : accé                                                                                       | er aux services fournis par l'établissement                                                                       | Sommaire de l'article<br>• Éléves : accider aux services<br>fournis par l'établissement<br>• Parents : accider aux services<br>fournis par l'établissement<br>• Personnels : accider aux<br>services fournis par<br>l'établissement |   |
| Parents : acc                                                                                         | der aux services fourne en Litabissement                                                                          | Partager                                                                                                    | 1 |

• Etape 3 : Choisir "Responsable d'Elèves"

|                                                                        | O H as subelys                                                                                                    | succentert education.gou                                                                            | aft(idp)profile(SAML2)  | POST/SSOTexecution   | e1s1               |                    | 17                    | 0 | £ |
|------------------------------------------------------------------------|----------------------------------------------------------------------------------------------------|----------------------------------------------------------------------------------------------------|-------------------------|----------------------|--------------------|--------------------|-----------------------|---|---|
| Les plus visites 🔓 Classroot                                           | ISCHART COLLEGE REPE CAL                                                                                                    | 💋 Site du callège Ren                                                                               | 🕀 College Marie Colline | Accuel   ENT - Envir | C PROMOTE, Lagical | M SACISTN + Evelow | Califiça Nevá Califié |   |   |
| HANSTERE<br>DI L'IDANA<br>NATIONNAL<br>PT DE LA JEI<br>Serre<br>Terres | now ÉduConr<br>Un compte uni<br>des étoles et d                                                                                                    | ect<br>que pour les services nur<br>es établissements                                               | niriques                |                      |                    |                    |                       |   |   |
| Le c<br>don<br>* av<br>do                                              | compte ÉduConnect ;<br>iner accès :<br>a dénarches en figne, com<br>renseignements, la deman<br>vina, etz ;                                                                                                    | ne la fiche<br>de de                                                                                | je sék                  | ectionne mon p       | orofil             |                    |                       |   |   |
| :**                                                                    | Tespace numérique de trava<br>l'intet scolaire.                                                                                                    | ((ENT):                                                                                             | (                       | Cia .                |                    | ដំដំ               |                       |   |   |
|                                                                        | • diffect of annihi sublant, other<br>of diffect of annihi me pass compare<br>to them as an order responsability<br>as un responsability of block out<br>stached & version nowed displace<br>cost detes an diffect. Manci de partie<br>seligues jours al veux direction dans<br>cost detes an diffect. | nomple<br>another back<br>dt bå sopura<br>to positive<br>sopurt så<br>ofsar<br>of cars, Lia<br>lant |                         | Responsable d'W      |                    | Dève               |                       |   |   |

• Etape 4 : Pour la première connexion, vous devez cliquer sur "je n'ai pas de compte" ou France Connect et suivre la procédure.

| ← → C O A # https://wilconvecteducation.gov.                                                                                                    | Adidpgero/TesSAML2/POIIT/SSO?revecution=e1s1                                              | ŵ           |                | 0 | â | =  |
|----------------------------------------------------------------------------------------------------|-------------------------------------------------------------------------------------------|-------------|----------------|---|---|----|
| O Les plus vieites 🔓 Classroomdichen 🖨 COLLEON REME CAL. 💋 Site du callège Mon. 🗧                                                                                                    | 🕽 Collige Rane Collie. 📲 Accuel ( ENT - Envir. 🔹 PROMOTE, Logicel . 🗮 SACoche + Eveluer . |             | atta           |   |   | 30 |
| ÉduConnect                                                                                                    |                                                                                           | + Char      | nger de profil |   |   |    |
|                                                                                                    | 2 Responsable d'élève                                                                     |             |                |   |   |    |
| Le compte fabriconnect peut<br>donner accèst<br>• aux disnutsine es ligne, convex la dura<br>de smolgenerena la dura de<br>boura, et ;<br>• a l'eleganer marésique de travail (ENT);<br>• au l'enert sostaire.                                                                                                    | Je me connecte avec mon compte ÉduConnect                                                 |             |                |   |   |    |
|                                                                                                    | identifiant identifian<br>identifiant au format p.nomXX                                   | t oublid? * |                |   |   |    |
| <ul> <li>29 acce 2023</li> <li>Information sur la rentriée scolaire</li> </ul>                                                                                                    | Mot de passe Mot de pass                                                                  | e oublie? 🕈 |                |   |   |    |
| En atteint of accent instance, note an unsuge<br>fold-convert, peer to pee accentration to a<br>leg allows some vorter responses/alloffs 3 i allow<br>iffers on response alloffsen over te peer first<br>instanded a strate increased indifferences of<br>constitution of the strate instance of the<br>constitution of the strate instance of the<br>strategiest of the strate instance of the strategiest<br>constitution of the strategiest of the strategiest<br>strategiest of the strategiest of the strategiest<br>strategiest of the strategiest of the strategiest of the<br>strategiest of the strategiest of the strategiest of the<br>strategiest of the strategiest of the strategiest of the<br>strategiest of the strategiest of the strategiest of the<br>strategiest of the strategiest of the strategiest of the<br>strategiest of the strategiest of the strategiest of the<br>strategiest of the strategiest of the strategiest of the strategiest of the<br>strategiest of the strategiest of the strategiest of the strategiest of the<br>strategiest of the strategiest of the strategiest of the strategiest of the<br>strategiest of the strategiest of the strategiest of the strategiest of the<br>strategiest of the strategiest of the strategiest of the strategiest of the strategiest of the<br>strategiest of the strategiest of the strategiest of the strategiest of the<br>strategiest of the strategiest of the strategiest of the strategiest of the<br>strategiest of the strategiest of the strategiest of the strategiest of the<br>strategiest of the strategiest of the strategiest of the strategiest of the<br>strategiest of the strategiest of the strategiest of the strategiest of the strategiest of the strategiest of the<br>strategiest of the strategiest of the strategiest | Se connecter<br>je ini pas de compte - 4                                                  |             |                |   |   |    |
|                                                                                                    | cu                                                                                        |             |                |   |   |    |
|                                                                                                    | Je me connecte avec FranceConnect                                                         |             |                |   |   |    |

• Etape 5 : Si vous avez réussi, vous obtiendrez un message de réussite dans un rectangle vert.

Si malgré toutes ces étapes vous n'arrivez pas à vous connecter, vous devez contacter l'établissement en précisant que la procédure n'a pas abouti.

Pour ceux qui souhaitent ensuite activer l'application Pronote sur mobile (téléphone ou tablette), merci de suivre le tutoriel suivant :

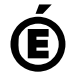

**I** tuto\_educonnect\_mobile (PDF de 884.6 ko)

 Académie
 Avertissement : ce document est la reprise au format pdf d'un article proposé sur l'espace pédagogique de l'académie de Poitiers.

 de Poitiers
 Il ne peut en aucun cas être proposé au téléchargement ou à la consultation depuis un autre site.